Back to Main

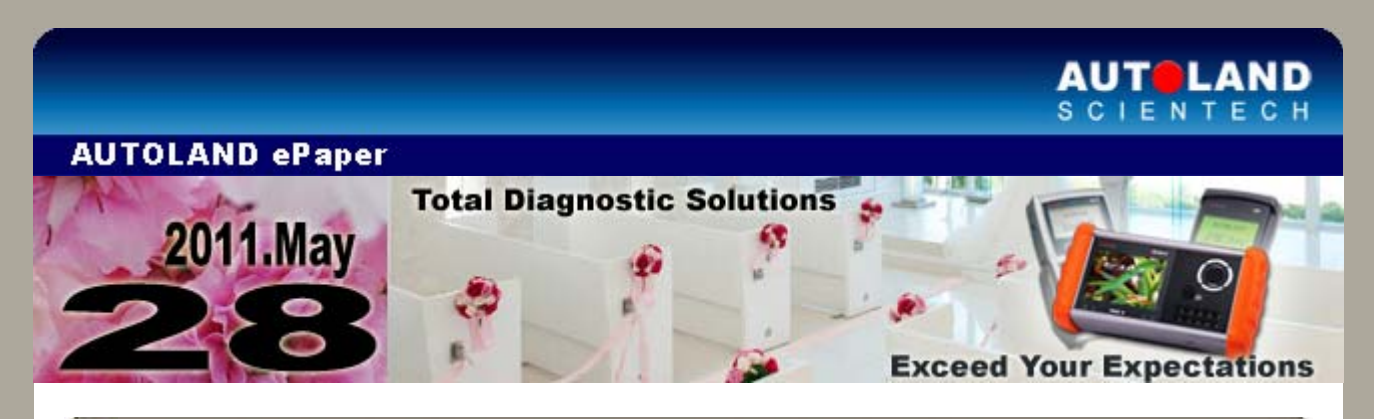

# Trade Show

Automechanika Middle East 2011 June 7 - June 9, 2011 Dubai International Conventional and Exhibition Centre, Dubai, UAE Booth Number: 2AM128

Auto Service Show Japan June 17 - June 19, 2011 Tokyo International Exhibition Center "Tokyo Big Sight" Booth Number: 547

We look forward to greeting you there!

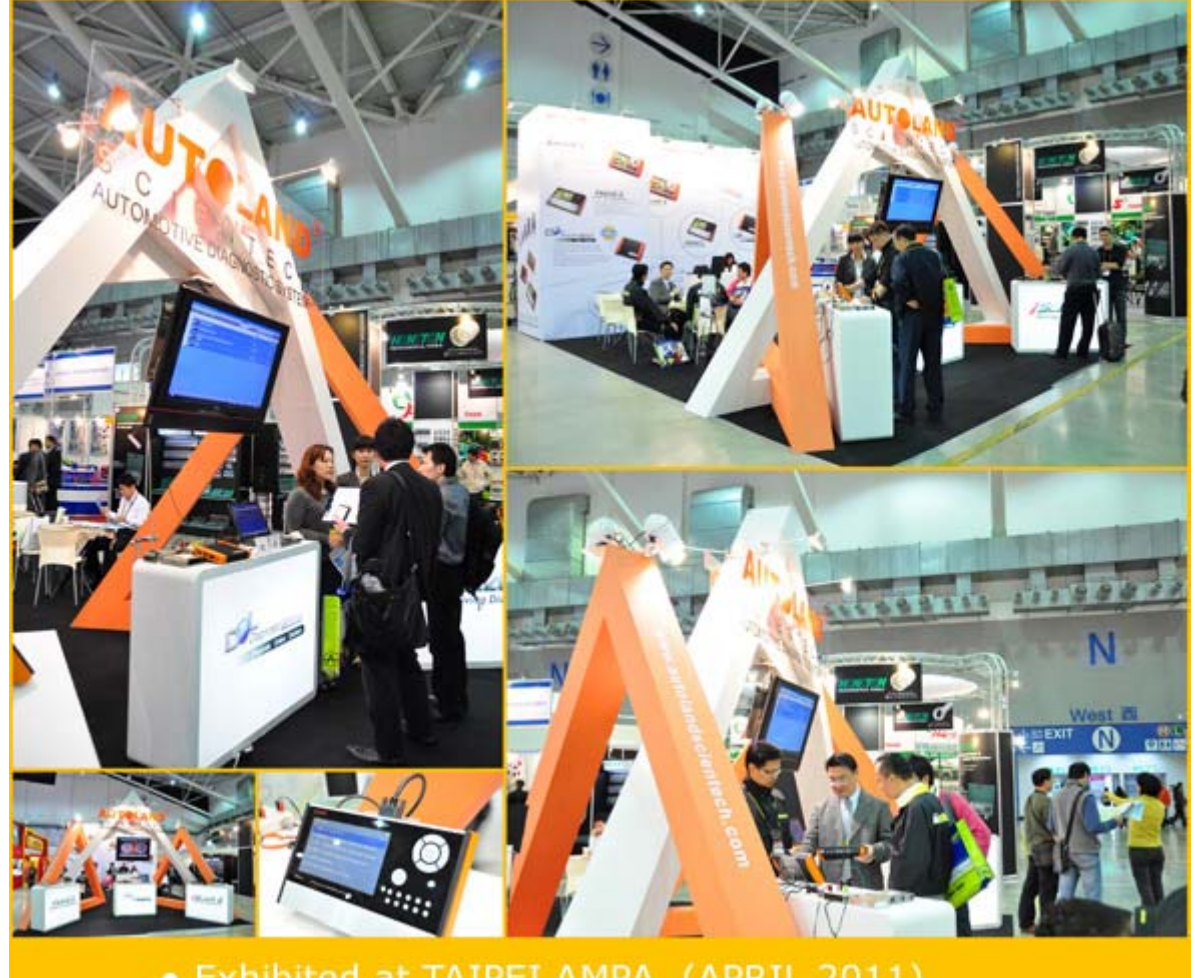

Exhibited at TAIPEI AMPA (APRIL 2011)

|                       |                                   |                                      | 1          |
|-----------------------|-----------------------------------|--------------------------------------|------------|
| VeDiS-II MB1/MB2/MB3  | V2011.04                          | English/Chinese/Japanese             | 2011-04-20 |
| VeDiS-II PORSCHE      | V2011.03                          | English/Chinese/Japanese             | 2011-04-20 |
| VeDiS-II BMW DIAG     | V2011.04                          | English/Chinese/Japanese<br>Korean   | 2011-04-20 |
| VeDiS-II KIA          | V2011.03                          | English/Chinese                      | 2011-04-20 |
| VeDiS-II PERODUA      | V2011.02                          | English                              | 2011-04-20 |
| VeDiS-II SYSTEM       | V1.03                             | English/Chinese/Japanese             | 2011-04-27 |
| VeDiS-II VASS         | V2011.04                          | English/Chinese/Japanese<br>/Spanish | 2011-04-27 |
| VeDiS-II LANDROVER    | V2011.04                          | English/Chinese/Japanese             | 2011-04-27 |
| VeDiS-II JAGUAR       | V2011.04                          | English/Chinese/Japanese             | 2011-04-27 |
| VeDiS-II FIAT         | V2011.04                          | English/Chinese/Japanese             | 2011-04-27 |
| VeDiS-II PEUGEOT      | V2011.04                          | English/Chinese/Japanese             | 2011-04-27 |
| VeDiS-II CITROEN      | V2011.04                          | English/Chinese/Japanese             | 2011-04-27 |
| VeDiS-II BMW SSS      | V2011.04                          | English/Chinese/Japanese             | 2011-04-27 |
| VeDiS-II SSANGYONG    | V2011.04                          | English/Chinese                      | 2011-04-27 |
| VeDiS-II BMW CODING   | V2011.04                          | English/Chinese/Japanese             | 2011-04-27 |
| VeDiS-II CHRYSLER     | V2011.04                          | English/Chinese                      | 2011-04-27 |
| VeDiS-II DAIHATSU CAN | V2011.04                          | English/Chinese/Japanese             | 2011-04-28 |
| VeDiS-II SUBARU       | V2011.04                          | English/Chinese/Japanese             | 2011-04-28 |
| VeDiS-II MAZDA        | V2011.04                          | English/Chinese/Japanese             | 2011-04-28 |
| VeDiS-II SUZUKI       | V2011.04                          | English/Chinese/Japanese             | 2011-04-28 |
| VeDiS-II OPEL         | V2011.04                          | English/Chinese/Japanese             | 2011-04-28 |
| VeDiS-II MINI         | V2011.04                          | English/Chinese/Japanese             | 2011-04-28 |
| VeDiS-II FORD         | V2011.04                          | English/Chinese                      | 2011-04-28 |
| VeDiS-II TOYOTA       | V2011.04                          | English/Chinese/Japanese             | 2011-04-28 |
| iSCAN-II MB1/MB2/MB3  | V4.00                             | English/Chinese/Japanese             | 2011-04-20 |
| iSCAN-II MB           | V3.04 / V2.02 / V1.07             | English/Chinese/Japanese             | 2011-04-20 |
| ISCAN-II BMW DIAG     | V4.01 / V3.05                     | English/Chinese/Japanese<br>Korean   | 2011-04-20 |
| ISCAN-II PORSCHE      | V4.00 / V3.03 / V2.06 /<br>V1.06  | English/Chinese/Japanese             | 2011-04-20 |
| ISCAN-II IMS2-PORSCHE | V1.04SP2                          | English/Chinese                      | 2011-04-20 |
| ISCAN-II KIA          | V3.02SP1 / V2.02SP2 /<br>V1.01SP2 | English/Chinese                      | 2011-04-20 |
| ISCAN-II PERODUA      | V4.00                             | English                              | 2011-04-20 |
| iSCAN-II BMW CODING   | V3.05                             | English/Chinese/Japanese             | 2011-04-27 |
|                       | V3.01SP1 / V2.02SP1 /             | English/Chinese/Japanese             |            |
| ISCAN-II CITROEN      | V1.03SP1                          | /Spanish                             | 2011-04-27 |
| ISCAN-II PEUGEOT      | V3.01SP1 / V2.02SP1 /<br>V1.03SP1 | English/Chinese/Japanese<br>/Spanish | 2011-04-27 |
| iSCAN-II SSANGYONG    | V3.01SP1 / V2.01SP2 /<br>V1.01SP4 | English/Chinese                      | 2011-04-27 |
| ISCAN-II BMW SSS      | V3.03                             | English/Chinese/Japanese             | 2011-04-27 |
| ISCAN-II CHRYSLER     | V4.01                             | English/Chinese                      | 2011-04-27 |
| ISCAN-II DAIHATSU CAN | V4.00                             | English/Chinese/Japanese             | 2011-04-28 |
| ISCAN-II SUBARU       | V4.00                             | English/Chinese/Japanese             | 2011-04-28 |
| ISCAN-II MAZDA        | V1.00SP4                          | English/Chinese/Japanese             | 2011-04-28 |
| ISCAN-II OPEL         | V1.02                             | English/Chinese/Japanese             | 2011-04-28 |
| ISCAN-II SUZUKI       | V4.00 / V2.02 / V1.02             | English/Chinese/Japanese             | 2011-04-28 |
| ISCAN-II FORD         | V3.02 / V2.04 / V1.06             | English/Chinese                      | 2011-04-28 |
| ISCAN-II MINI         | V3.02                             | English/Chinese/Japanese             | 2011-04-28 |
| D91-MB PRO            | V6.05 / V5.07                     | English/Chinese/Japanese             | 2011-04-20 |
| D91-PORSCHE           | V4.56 / V4.06                     | English/Chinese/Japanese             | 2011-04-20 |
| D91-PERODUA           | V4.00                             | English                              | 2011-04-20 |
| D91-KIA               | V5 02502 / V/ 01502 /             | English/Chinese                      | 2011-04-20 |

|               | V3.50SP7            |                                      |            |
|---------------|---------------------|--------------------------------------|------------|
| D91-CITROEN   | V4.02SP1 / V3.03SP1 | English/Chinese/Japanese<br>/Spanish | 2011-04-27 |
| D91-PEUGEOT   | V4.02SP1 / V3.03SP1 | English/Chinese/Japanese<br>/Spanish | 2011-04-27 |
| D91-SSANGYONG | V2.00SP4 / V1.50SP4 | English/Chinese                      | 2011-04-27 |
| D91-MINI      | V2.02               | English/Chinese/Japanese             | 2011-04-28 |
| D91-OPEL      | V1.62               | English/Chinese/Japanese             | 2011-04-28 |
| D91-MAZDA     | V1.64SP5            | English/Chinese/Japanese             | 2011-04-28 |
| D91-SUZUKI    | V4.02 / V3.02       | English/Chinese/Japanese             | 2011-04-28 |

# VeDiS Yearly Update Project (YUP) Software

Software releases monthly for D91-EURO PRO YUP 2011 / D91-ASIAN PRO YUP 2011. YUP customers, please get the updates from website.

# Fechnical Guidance

# Mercedes-Benz: SBC (Sensotronic Brake Control) Activation

#### **SBC Introduction**

Sensotronic Brake Control (SBC) Mercedes-Benz's revolutionary brake-by-wire system is standard on the new E-Class. The brake pedal is connected electrically to the main brake cylinder and a powerful microprocessor feeds information to the hydraulicallyactivated brakes using electrical pulses. A special simulator uses spring pressure and hydraulics to give pedal resistance maintaining the driver's feel for the brakes. SBC is quicker than a conventional system resulting in shorter stopping distances around three percent at 70 mph. The system is a little unnerving to begin with especially when the driver comes to a road junction in traffic, but the driver soon gets used to it and if the driver takes his foot off the accelerator. The driver will gradually come to halt with the system braking. It also applys the brake lights. It will effectively hold the car on the brakes without having to touch the brake pedal. ABS(anti-lock braking system) with BAS (brake assist) are part of the SBC system as standard.

# Models equipped with SBC (from year 2003 to 2006)

E-Class: W211 CLS-Class: W219 SL-Class: W230

# Advantages of SBC system

- 1. Improving metering of required brake pressure, and each wheel can be precisely control.
- 2. Reduction in stopping distance in particular during an emergency stop (improved BAS function).
- 3. Increase in active vehicle dynamics safety as the vehicle dynamics control system ABS and BAS as well as ASR and ESP can be used in an optimized manner.
- 4. Leads to more timely and more comfortable stabilization of the vehicle during ASR or ESP control.
- 5. Take care of even wear on the brake linings and better response characteristics of the brake due to optimum brake force distribution between the front and rear axle.
- 6. Use of the brake force reserve at the rear axle due to increasing the brake force share in the partial braking range and when braking from a low speed.
- 7. Results in more stable braking performance with optimal deceleration values when cornering as a result of the braking forces being shifted to the outer wheels.
- 8. No reaction (vibration) on the brake pedal during ABS control intervention functions.

#### Addtional functions of SBC

- 1. **Precharging** (overcoming play): this function assists the braking readiness by immediately and briefly applying the brake pads (precharging) if the driver releases the accelerator pedal quickly. This reduces the brake pressure buildup and shortens the stopping distance during normal operation.
- 2. **SBC-Hold**: this function prevents the vehicle rolling backwards on a slope or during long idle times at traffic lights and therefore provides startoff assistance.
- 3. **Softstop** (SBC gentle braking to a stop): below 6 km/h by briefly reducing the brake pressure softstop reduces the jolt which occurs when braking immediately upon reaching a standstill.
- 4. **SBC Stop** (SBC hold-on): the driver is relieved of a task since he is only required to press the accelerator pedal when driving in a traffic jam and is not required to keep the vehicle stationary by pressing the brake pedal.
- 5. **Dry braking**: wet conditions are recognized via the activation of the windshield wipers. This safety functions helps to ensure that the vehicle is ready to brake if the brake disks are wet by briefly dry braking them.

#### Procedures on iSCAN-II:

# 1. Select Vehicle Diagnostic -> select EUROPEAN

| 1                                                                                                    | 2                                                                          |
|----------------------------------------------------------------------------------------------------|----------------------------------------------------------------------------|
| MENU           1 Vehicle Diagnostic           2 Component Test System<br>(External Modules)           3 IMS <sup>2</sup> (Interface Module<br>Simulation System)           10 OBD-11 Standard Compliant<br>iSCAN-II (V2.01)USEN           20 SETUP | Vehicle Diagnostic          1 [ASIAN]         2 [EUROPEAN]         3 [USA] |

#### 2. Select MB software, and select E-Class

| 3                     | 4               |
|-----------------------|-----------------|
| EUROPEAN <b>&gt;</b>  | MODEL SELECTION |
| 1 [BMW GT2]           | 1 A-Class       |
| 2 [VASS]              | 2 C-Class       |
| 3 [OPEL]              | 3 E-Class       |
| 4 [FRENCH PKG         | 4 S-Class       |
| 5 MB                  | 5 SLK-Class     |
| iSCAN-II (V4.00) USEN | 6 CLK-Class     |
| 6 PORSCHE             | 7 SL-Class      |
| iSCAN-II (V4.00) USEN | 8 CLS-Class     |
| 7 VOLVO               | 9 CL-Class      |
| iSCAN-II (V3.01) USEN | 10 M-Class      |
| 8 LANDROVER           | 11 G-Class      |
| iSCAN-II (V3.01) USEN | 12 V-Class      |

3. Select 211, then select Individual System Search

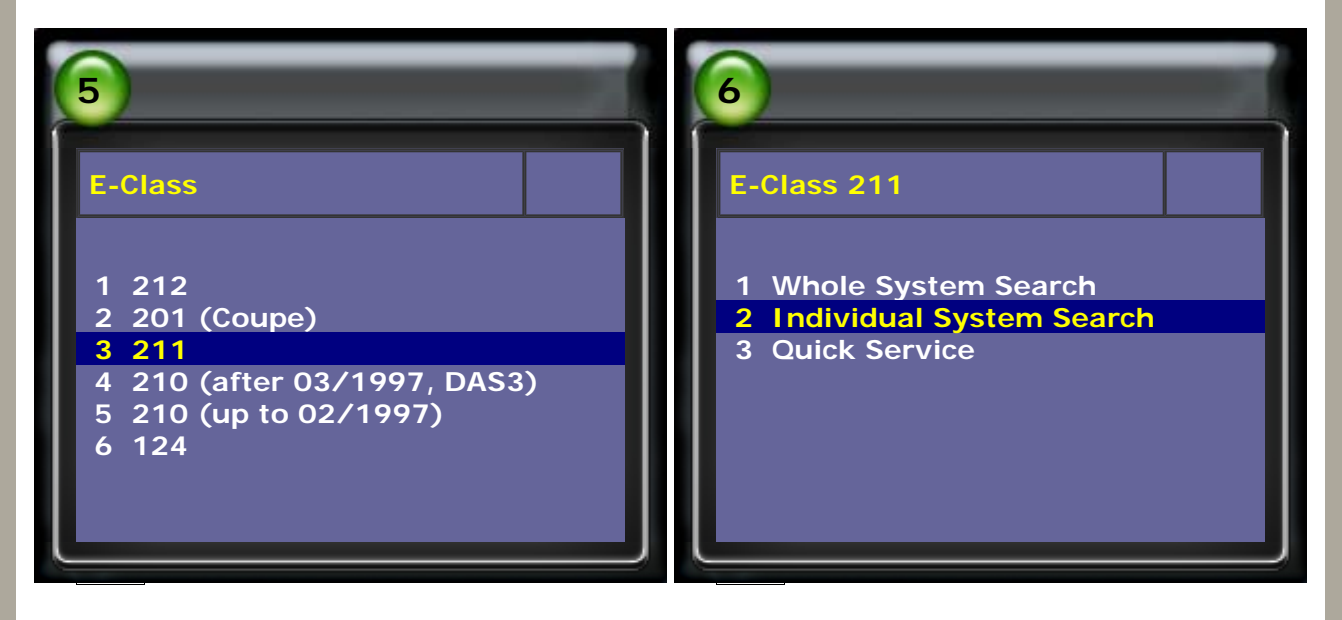

4. Select Chassis System, then select SBC - Sensotronic Brake Control

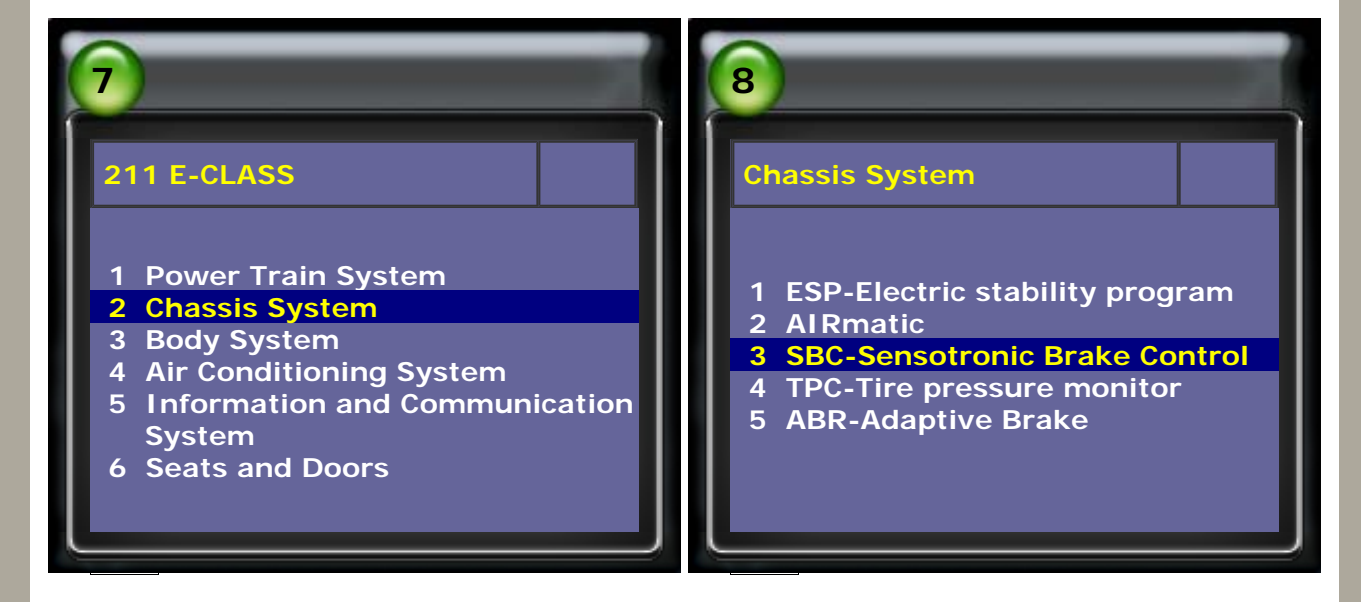

5. Select Activation, then select Deactivate SBC

| 9                                                                                                    | 10                                                             |
|----------------------------------------------------------------------------------------------------|----------------------------------------------------------------|
| SBC<br>1 System Information<br>2 Read Fault Code<br>3 Clear Fault Code<br>4 Data Stream<br>5 Activation | Activation           1 Deactivate SBC           2 Activate SBC |

6. Follow the instructions on the screen to continue

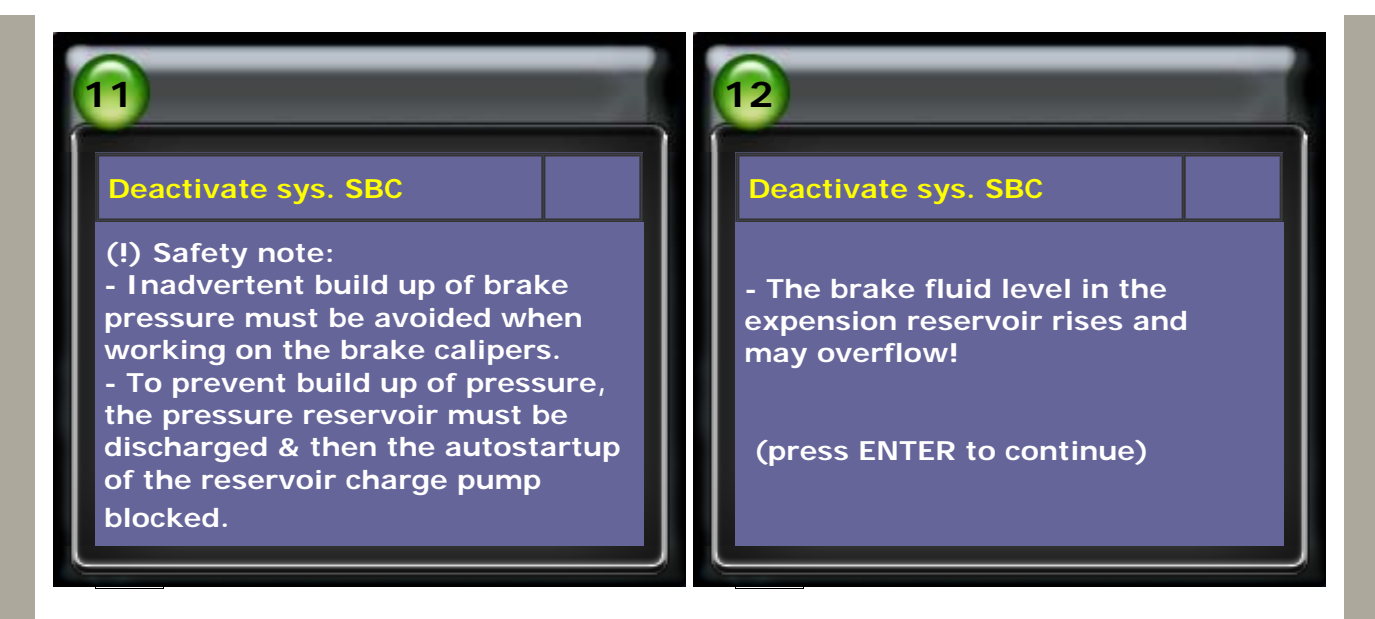

7. Follow the instructions on the screen to continue

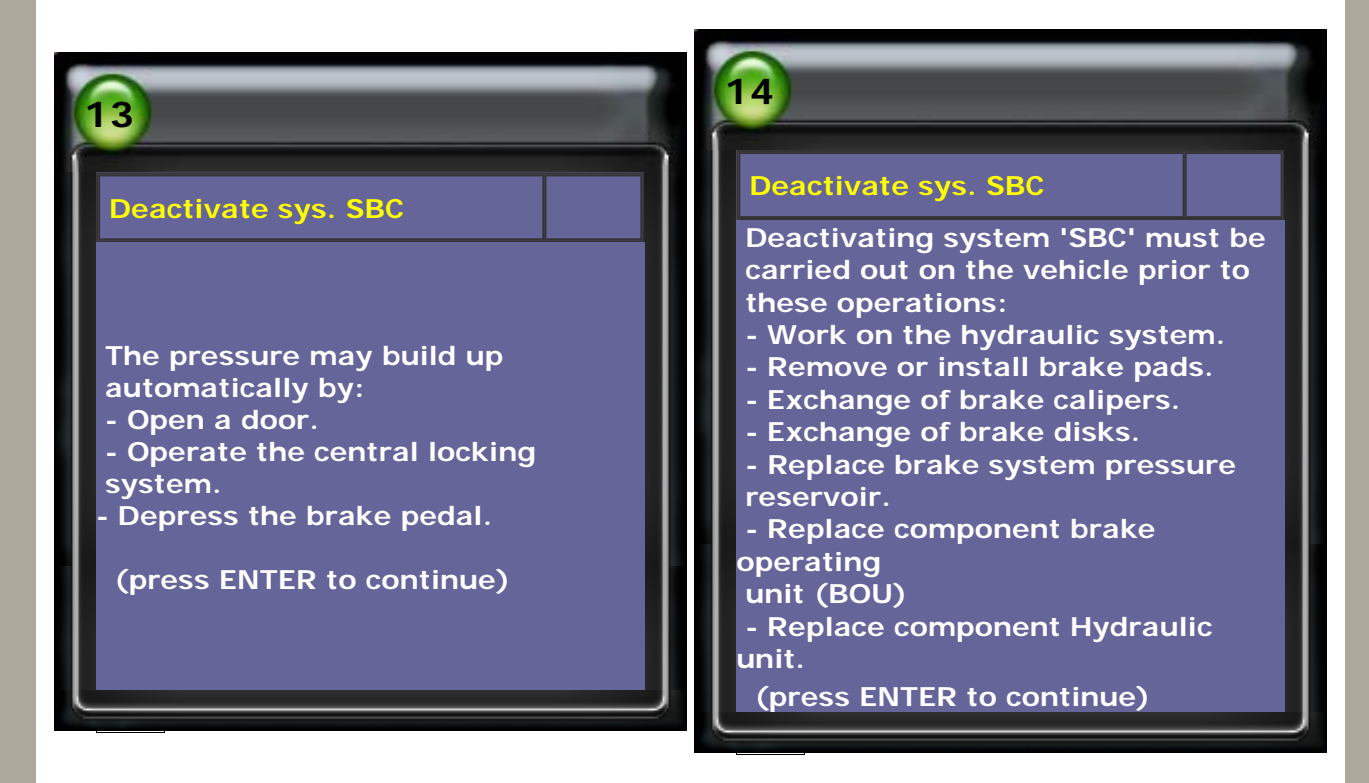

8. Press ENTER to proceed

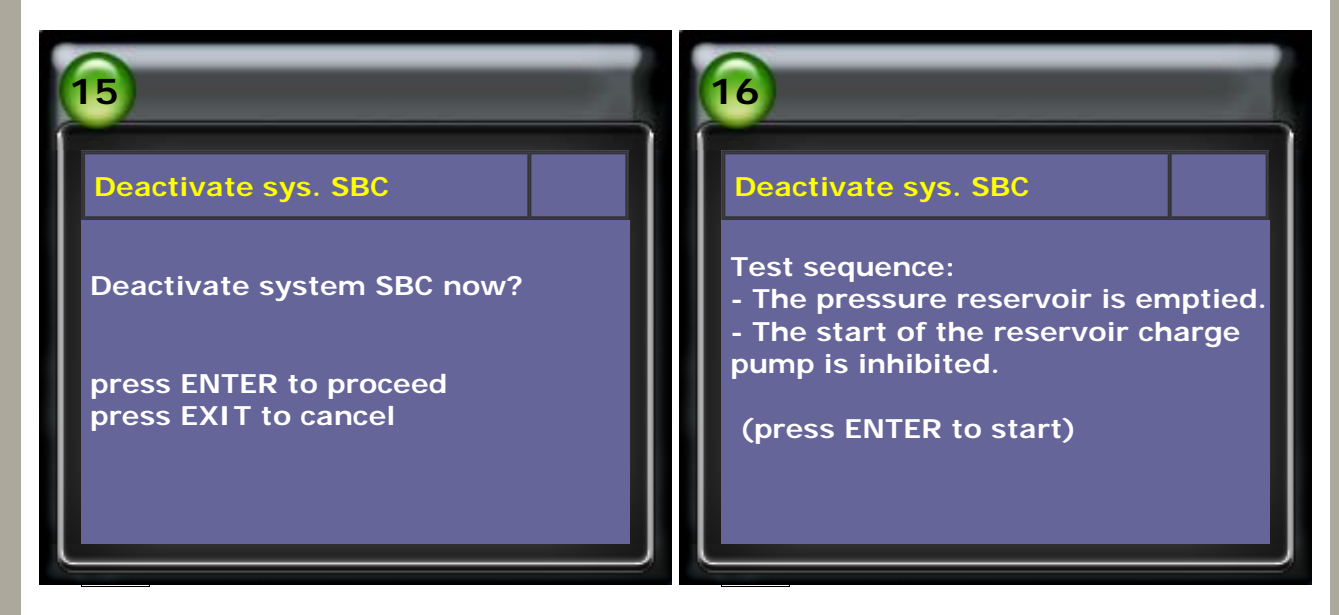

9. Follow the instructions on the screen to continue

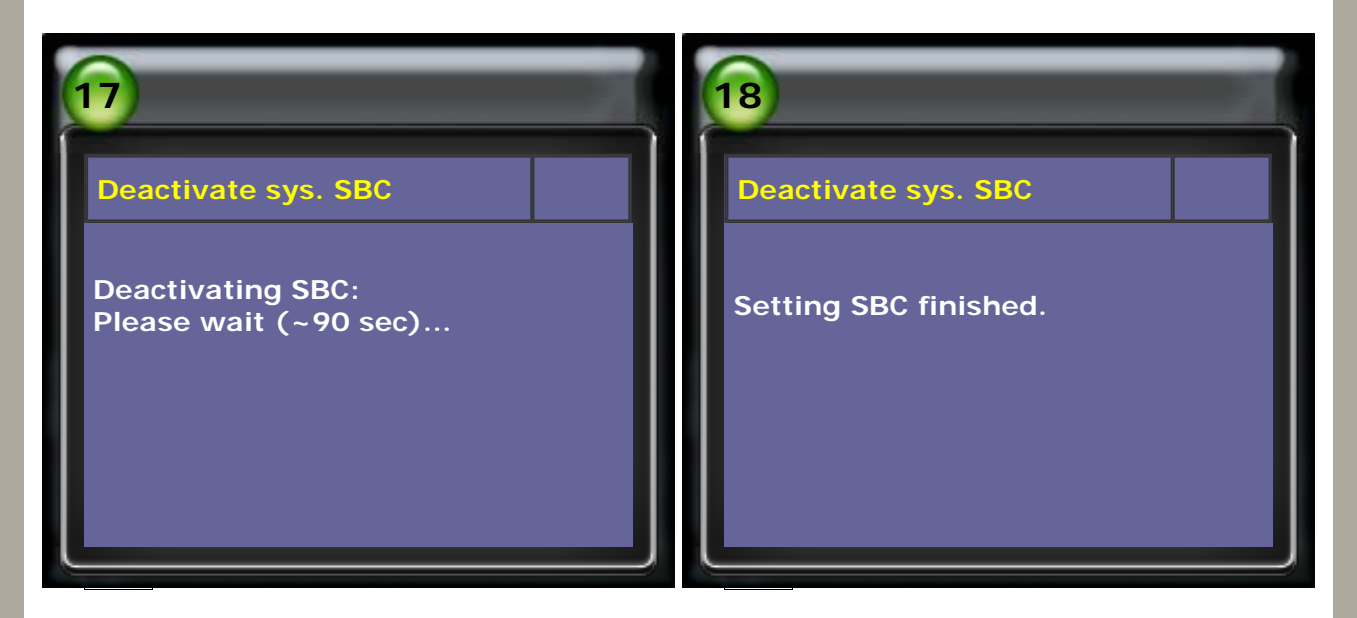

10. Follow the messages shown on the screen.

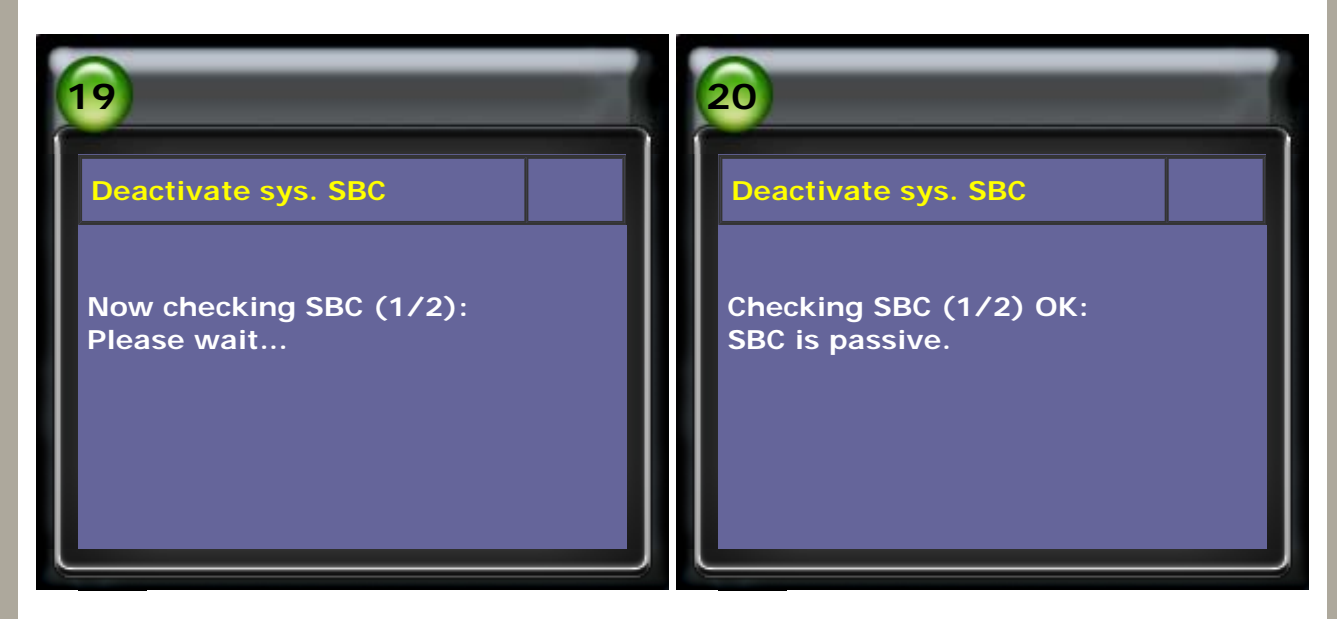

11. Follow the messages shown on the screen.

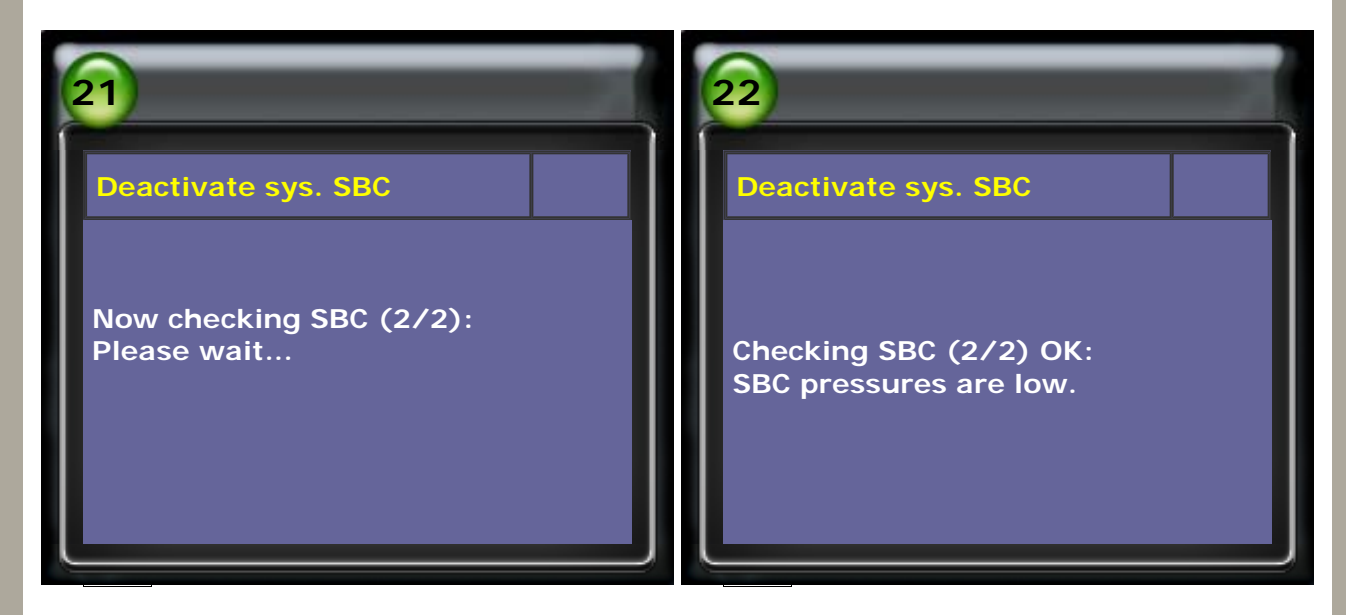

12. Follow the messages shown on the screen.

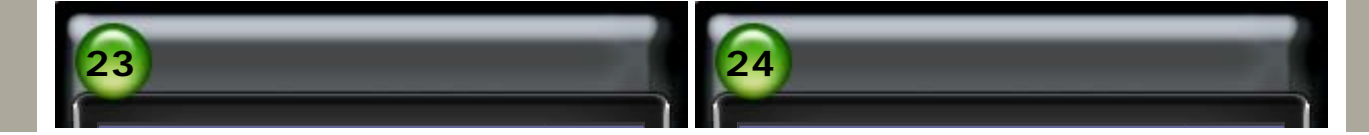

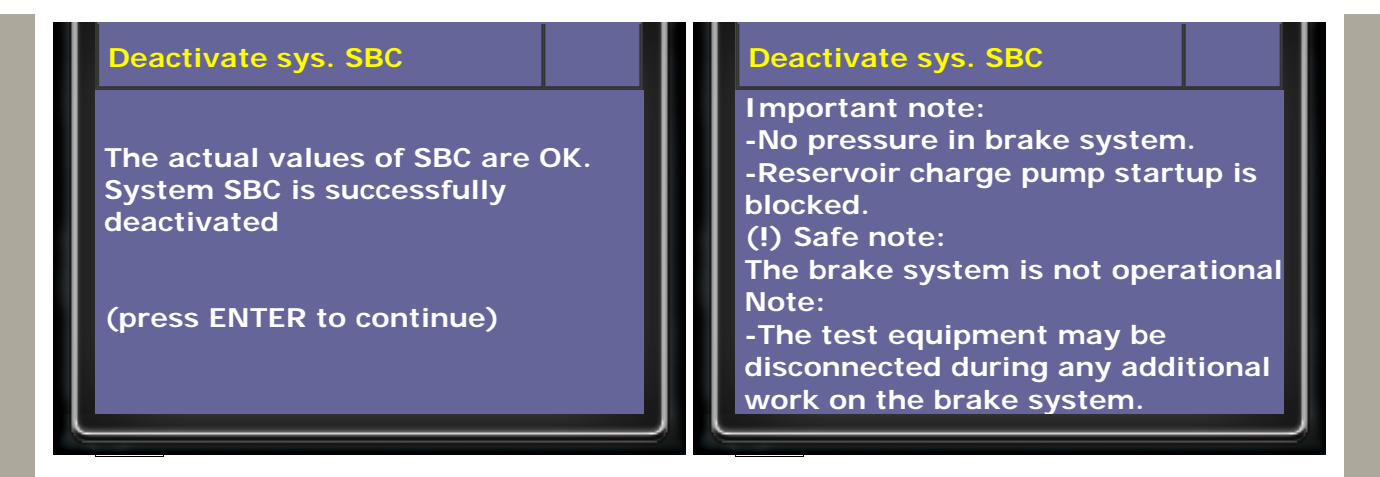

13. Follow the messages shown on the screen.

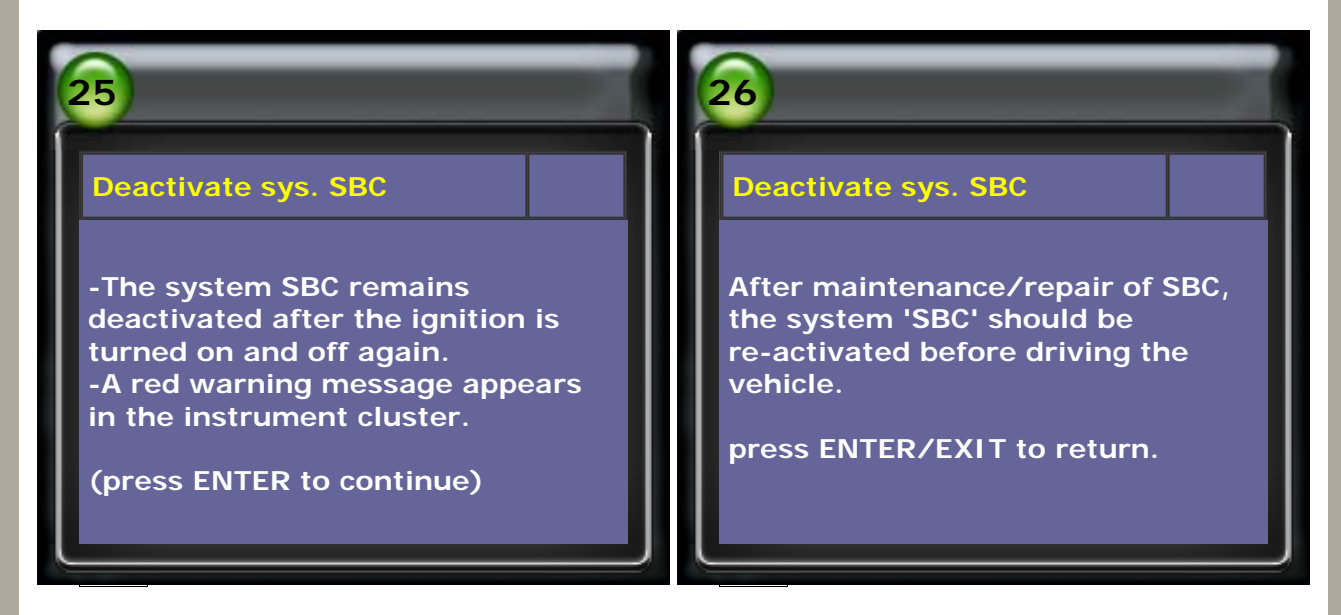

# 14. Select Activate SBC

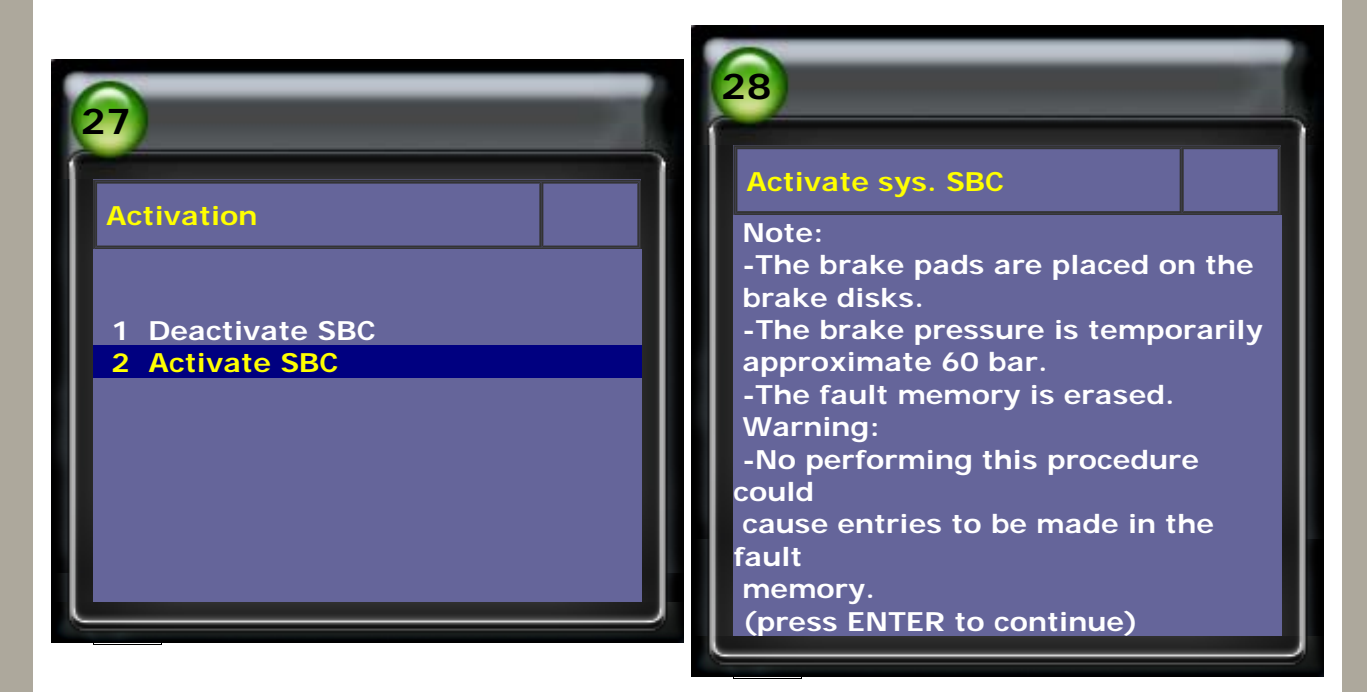

15. Press ENTER to proceed.

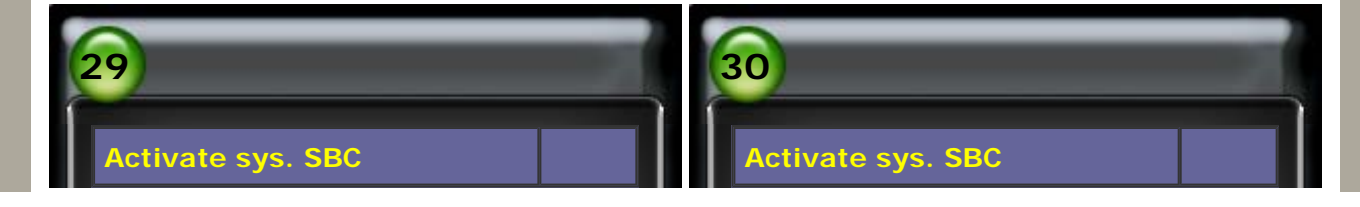

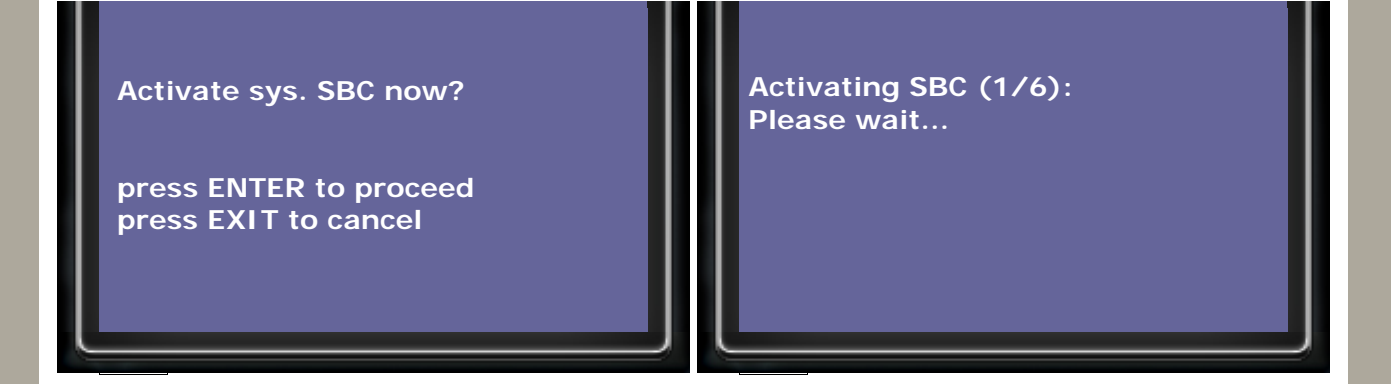

16. Please wait.

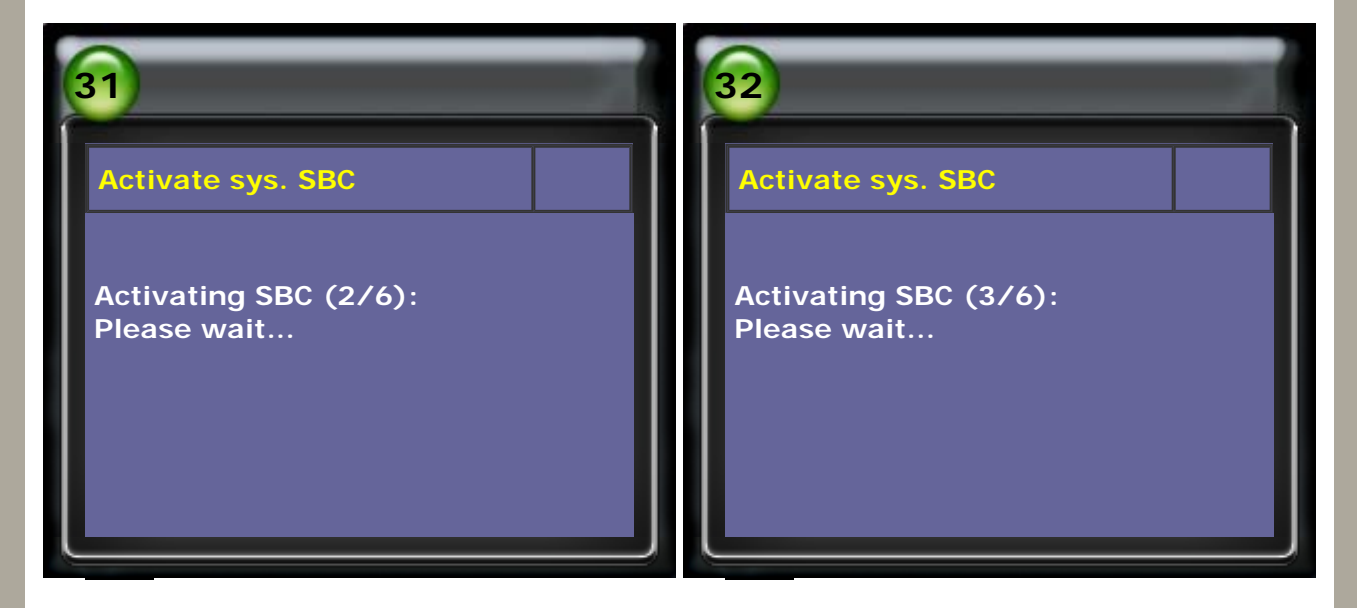

# 17. Please wait.

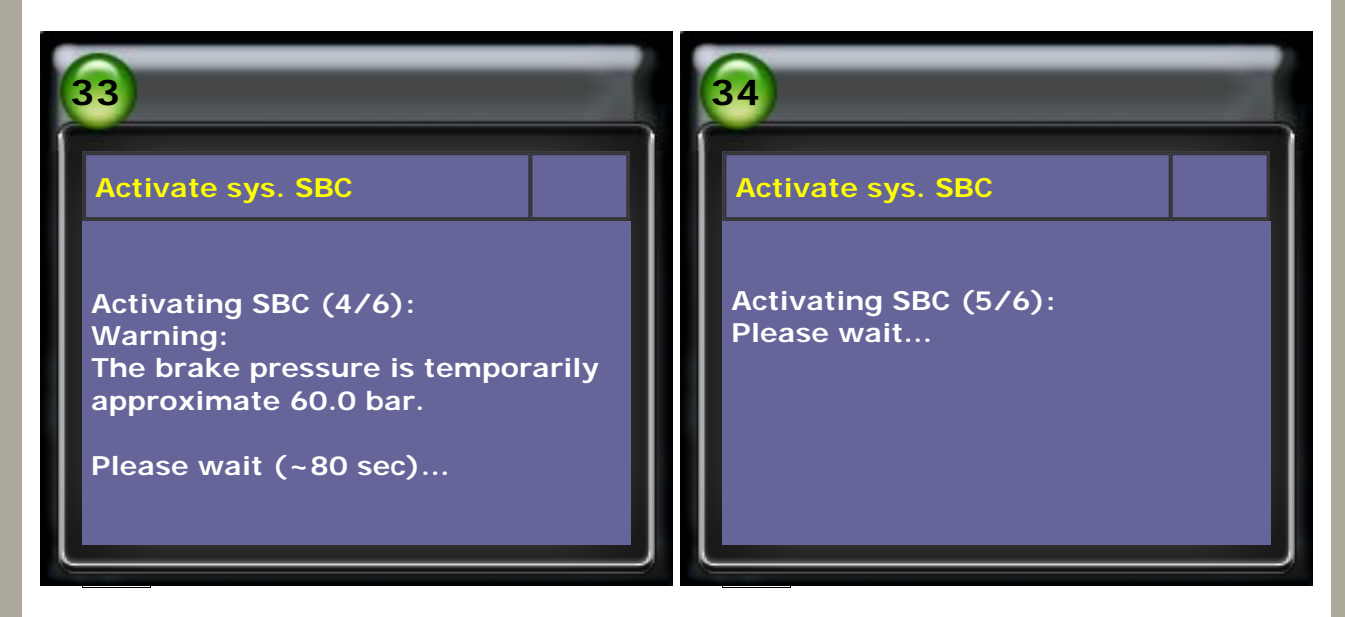

# 18. Switch off ignition

| 35                                   | 36                   |
|--------------------------------------|----------------------|
| Activate sys. SBC                    | Activate sys. SBC    |
| Activating SBC (6/6):<br>Please wait | Switch off ignition. |

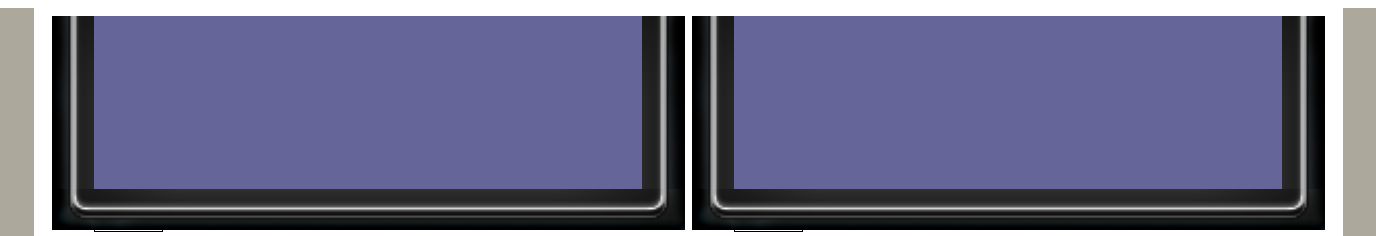

# 19. Switch on ignition

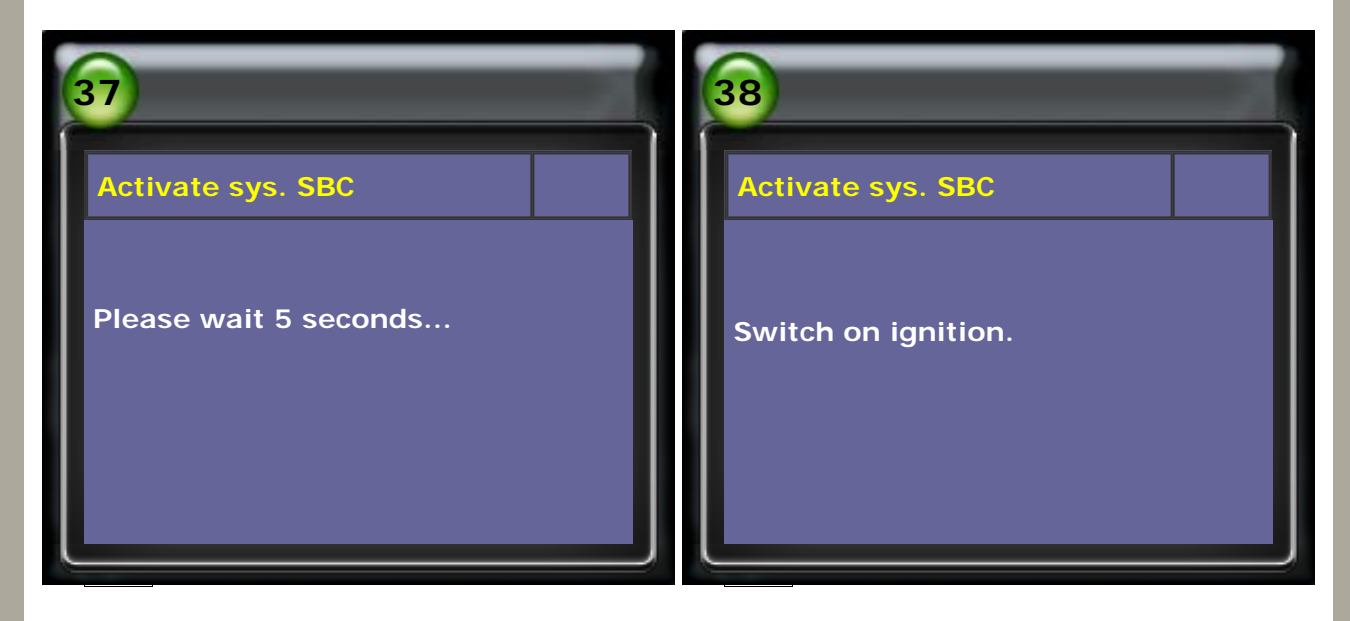

20. SBC has been activated.

| 39                     | 40                                                                                                    |
|------------------------|----------------------------------------------------------------------------------------------------|
| Activate sys. SBC      | Activate sys. SBC                                                                                                 |
| Please wait 10 seconds | The actual values of SBC are ok.<br>The brake system has been<br>successfully activated.<br>press ENTER to return |
|                        |                                                                                                    |

21. Select Data Stream, then select Pressures

| 41                                                                                                    | 42                                                                                                    |
|----------------------------------------------------------------------------------------------------|----------------------------------------------------------------------------------------------------|
| SBC                                                                                                    | Selection                                                                                                    |
| <ol> <li>System Information</li> <li>Read Fault Code</li> <li>Clear Fault Code</li> <li>Data Stream</li> <li>Activation</li> </ol> | <ol> <li>Voltage supply</li> <li>RPM Sensor</li> <li>Pressures</li> <li>Switches</li> <li>Brake data</li> </ol> |

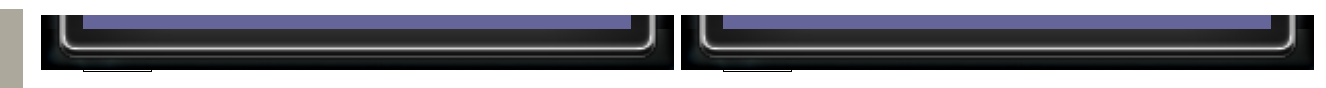

22. Check if the data stream of pressures is within the standard value, then test driving.

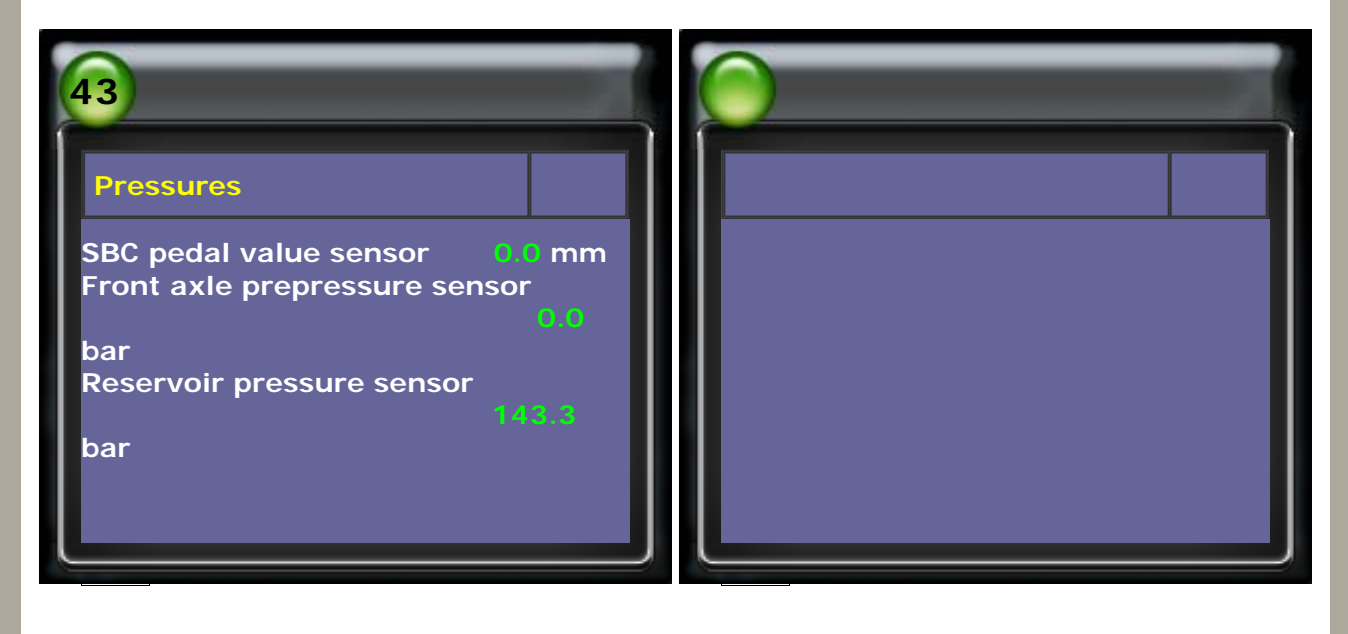

CopyRight 2008 AUTOLAND SCIENTECH Co., Ltd All Rights Reserved Any questions, please contact sales@autolandscientech.com.

www.autolandscientech.com